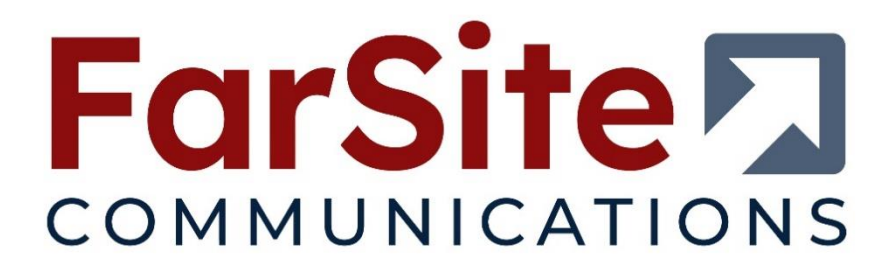

# Using LAPB with FarSync Adapters on RedHat Enterprise Linux 8

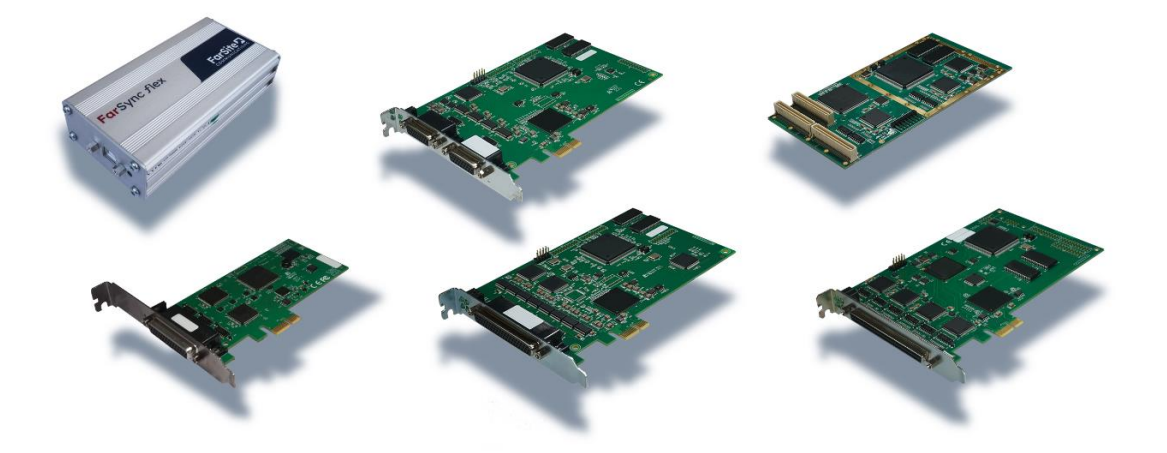

Document Revision 1.00 For use with FarSync Device Software versions 2.3.6

FarSite Communications Ltd info@farsite.com www.farsite.com

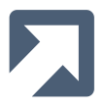

© Copyright FarSite Communications Ltd. 2010..2023

#### Copyright

The copyright to this manual and the software described herein is owned by FarSite Communications Limited; it may not be translated or modified without prior written permission from FarSite Communications Limited.

#### Disclaimer

Whilst every effort is made to ensure accuracy within this manual, FarSite Communications Limited cannot be held responsible for errors or omissions, and reserves the right to revise this document without notice.

#### Trademarks

All trademarks and registered trademarks are acknowledged.

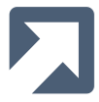

| 1     | Introduction                                                     | 5  |
|-------|------------------------------------------------------------------|----|
| 1.1   | Prerequisites                                                    | 5  |
| 2     | Preparing and Installing the WAN driver                          | 6  |
| 2.1   | Assemble the required files into the kernel-hdlc directory       | 6  |
| 2.1.1 | Change to the kernel-hdlc directory                              | 6  |
| 2.1.2 | Copy the kernel's HDLC/LAPB source files                         | 6  |
| 2.1.3 | Copy lapb-api.patch4 from farsync sdk                            | 6  |
| 2.2   | Edit Makefile                                                    | 6  |
| 2.3   | Applying patch to enable LAPB API                                | 7  |
| 2.4   | Install WAN driver                                               | 7  |
| 3     | Post WAN driver install                                          | 8  |
| 3.1   | Start driver                                                     | 8  |
| 3.2   | Load the LAPB and HDLC x25 modules                               | 8  |
| 3.3   | Edit port configuration files                                    | 8  |
| 3.3.1 | ifcfg-hdlc0 (configured as a DTE)                                | 8  |
| 3.3.2 | ifcfg-hdlc1 (configured as a DCE)                                | 8  |
| 3.4   | Open both ports                                                  | 9  |
| 3.5   | Managing interfaces without the use of ifcfg configuration files | 9  |
| 4     | Exercising the LAPB Interfaces                                   | 10 |
| 4.1   | Build the LAPB sample application                                | 10 |
| 4.2   | Connect two ports together                                       | 10 |
| 4.3   | Run the sample application in two terminals                      | 10 |
| 4.3.1 | Start Server                                                     | 10 |
| 4.3.2 | Start Client                                                     | 10 |
| 4.4   | Test Results                                                     | 11 |
| 5     | Stopping the driver and unloading the modules                    | 12 |
| 5.1   | Take down any active interfaces                                  | 12 |
| 5.2   | Stop the farsync driver                                          | 12 |
| 5.3   | Unload the hdlc_x25, lapb and hdlc modules                       | 12 |

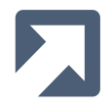

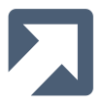

# **1** Introduction

This document describes how to setup, configure and run LAPB over FarSync cards/devices using Linux. RedHat Enterprise Linux 8 was used to produce this document, but the same process applies to other distributions.

Either a FarSync PCI(e) card or two FarSync Flex devices are required in order to exercise the LAPB support using the FarSync sample application, testLapb.

This guide is meant only to allow the user to setup, configure and exercise the LAPB support - more advanced, detailed information, such as for the LAPB API itself, is contained within the FarSync SDK.

It is assumed that the FarSync Device Software and FarSync SDK tar.gz files have been expanded to the user's home directory.

#### 1.1 **Prerequisites**

Before continuing, please make sure the following are in place:

- The Kernel source has been installed.
- A symbolic link has been added in /usr/src/ pointing to the kernel source

```
[strawberry@STRAWBERRY ~]$ ls -la /usr/src/ | grep linux
lrwxrwxrwx. 1 root root 45 Mar 9 2022 linux -> /usr/src/kernels/4.18.0-240.22.1.el8_3.x86_64
[strawberry@STRAWBERRY ~]$
```

- Kernel development system should be installed including: C compiler, Make system and Patch utility.
- farsync\_SDK\_2.3.6 should have been copied to the system and expanded.
- farsync\_2.3.6 should have been copied to the system, expanded and the product archive (in the linux directory) expanded.

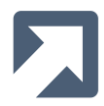

# 2 Preparing and Installing the WAN driver

## 2.1 Assemble the required files into the kernel-hdlc directory

#### 2.1.1 Change to the kernel-hdlc directory

cd ~/farsync-2.3.6-b307/kernel-hdlc

#### 2.1.2 Copy the kernel's HDLC/LAPB source files

cp Makefile-with-hdlc-3.17.0 Makefile cp /usr/src/linux/drivers/net/wan/hdlc\* . cp /usr/src/linux/include/linux/hdlc.h . cp /usr/src/linux/net/lapb/lapb\_\* .

#### 2.1.3 Copy lapb-api.patch4 from farsync sdk

```
For kernels < 5.6
```

```
cp ~/farsync_sdk-2.3.6/examples/lapbApi/hdlc/lapb-api.patch4 .
```

#### 2.2 Edit Makefile

Below is an extract from the Makefile, all the parameters in **bold** require to be added or uncommented.

```
#
# Makefile for the Linux farsync & fsflex
#
# $Id$
#
COMPNY_DIR = /etc/farsite
MODULE_DIR = $(COMPNY_DIR)/modules
KMOD_DIR = /lib/modules/`uname -r`/kernel/drivers/net/wan
EXTRA_CFLAGS := -l/etc/farsite/include -DUSE_INTERRUPTS
EXTRA_CFLAGS += -DCONFIG_HDLC_RAW -DCONFIG_HDLC_RAW_ETH -DCONFIG_HDLC_PPP -
DCONFIG_HDLC_CISCO -DCONFIG_HDLC_FR -DCONFIG_HDLC_X25
Iapb-objs := lapb_in.o lapb_out.o lapb_subr.o lapb_timer.o lapb_iface.o
```

ifneq (\$(KERNELRELEASE),)
obj-m += lapb.o farsync.o fsflex.o hdlc\_o hdlc\_raw.o hdlc\_raw\_eth.o hdlc\_cisco.o hdlc\_fr.o hdlc\_ppp.o hdlc\_x25.o
else
KDIR := /lib/modules/\$(shell uname -r)/build
PWD := \$(shell pwd)

## 2.3 Applying patch to enable LAPB API

Note: this step is only required for kernels < 5.6:

patch < lapb-api.patch4 -p0

[strawberry@STRAWBERRY kernel-hdlc]\$ patch < lapb-api.patch4 -p0
patching file hdlc\_x25.c
Hunk #1 succeeded at 26 with fuzz 2 (offset 1 line).
Hunk #2 succeeded at 53 (offset 1 line).
Hunk #3 succeeded at 86 with fuzz 1 (offset 1 line).
Hunk #4 succeeded at 156 with fuzz 2 (offset 6 lines).
Hunk #5 succeeded at 164 (offset -1 lines).
[strawberry@STRAWBERRY kernel-hdlc]\$</pre>

#### 2.4 Install WAN driver

The install script is located in the farsync-2.3.6-b307 directory.

cd ../ sudo ./install wan

^~

The following error may well be reported:

hdlc\_fr.c:1282:2: error: implicit declaration of function 'mark\_driver\_unmaintained'; did you mean 'mark\_driver\_unsupported'? [-Werror=implicit-function-declaration] mark driver unmaintained(THIS MODULE->name);

mark\_driver\_unsupportfs

In which case edit the hdlc\_fr.c file and change line 1282. In the extract below, line 1282 has been commented out and a new line added with the required change:

1282 /\* mark\_driver\_unmaintained(THIS\_MODULE->name); \*/
1283 mark\_driver\_unsupported(THIS\_MODULE->name);

After making the change:

sudo ./install wan

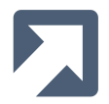

# 3 Post WAN driver install

#### 3.1 Start driver

sudo /etc/init.d/farsync start

#### 3.2 Load the LAPB and HDLC x25 modules

The modules are currently located in the kernel-hdlc directory

sudo insmod kernel-hdlc/lapb.ko sudo insmod kernel-hdlc/hdlc\_x25.ko hdlc\_dce\_count=1 hdlc\_dce\_list=1

```
[strawberry@STRAWBERRY farsync-2.3.6-b307]$ sudo insmod kernel-hdlc/lapb.ko
[strawberry@STRAWBERRY farsync-2.3.6-b307]$ sudo insmod kernel-hdlc/hdlc_x25.ko hdlc_dce_count=1 hdlc_dce_list=1
[strawberry@STRAWBERRY farsync-2.3.6-b307]$
```

hdlc\_dce\_count the number of dce interfaces required hdlc\_dce\_list a list of the interface indexes of the DCE's

#### 3.3 Edit port configuration files

Two ports are required to be configured for the test. Edit both /etc/farsite/farsync/ifcfg-hdlc0 and /etc/farsite/farsync/ifcfg-hdlc1 and configure accordingly. IPADDR, IPV6ADDR, POINTOPOINT, NETMASK, NETWORK and MTU, can be commented out, as they are not required.

The use of **ifcfg** network configuration files has been deprecated for some time now and more recent Linux distributions have removed support for them entirely. For systems without support for **ifcfg** network files, please refer next to Section 3.5.

#### 3.3.1 ifcfg-hdlc0 (configured as a DTE)

# Other media options are shdsl, E1, T1, x21d, v24, v35, rs530 and rs449 MEDIA=x21
# Network protocols are PPP or CISCO
PROTO=x25
# We are a DTE and use the external clock from the line/DCE
CLOCK=ext
# Make sure hdlc linemode is selected
LINEMODE=hdlc

#### 3.3.2 ifcfg-hdlc1 (configured as a DCE)

# Other media options are shdsl E1, T1, x21d, v24, v35, rs530 and rs449 MEDIA=x21
# Network protocols are PPP or CISCO PROTO=x25
# We are a DCE and provide clock at the specified rate CLOCK=64000
# Make sure hdlc linemode is selected LINEMODE=hdlc

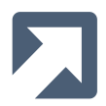

## 3.4 Open both ports

For RedHat type systems:

sudo ifup hdlc0 sudo ifup hdlc1

For Debian type systems:

sudo farifup hdlc0 sudo farifup hdlc1

#### 3.5 Managing interfaces without the use of ifcfg configuration files

If the system does not support **ifcfg** configuration files and/or **ifup** then the use of a user-managed script, such as the following example, is an alternative:

farutil hdlc0 set media x21 farutil hdlc0 set clock ext farutil hdlc0 set proto x25 farutil hdlc1 set media x21 farutil hdlc1 set clock 64000 farutil hdlc1 set proto x25 ifconfig hdlc0 up ifconfig hdlc1 up

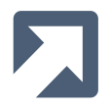

# 4 Exercising the LAPB Interfaces

## 4.1 Build the LAPB sample application

\$cd ~/farsync\_sdk-2.3.6/examples/lapbApi/example/
\$ make
cc -o testLapb -Wall -Wstrict-prototypes testLapb.c
\$

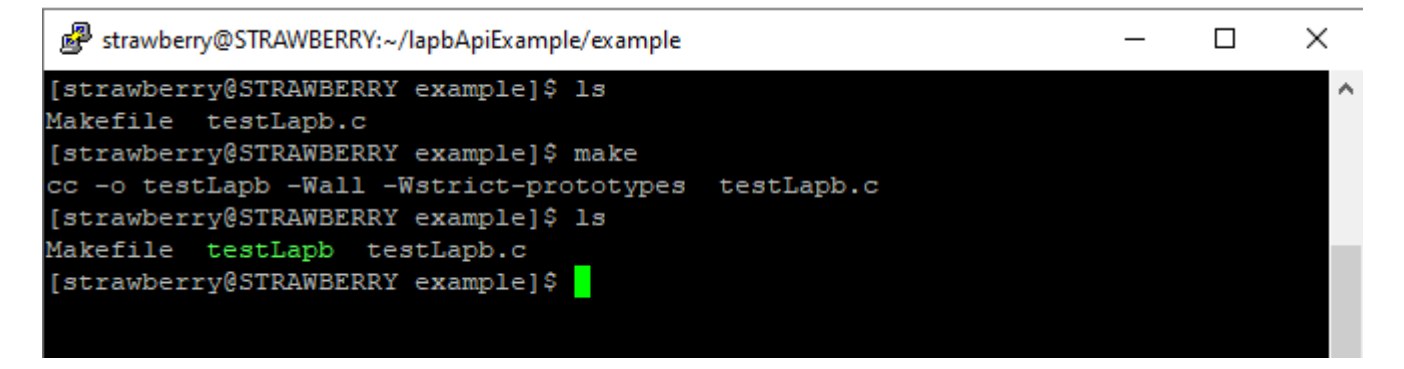

#### 4.2 Connect two ports together

In this case the card being used is a T4Ue with an MTU4 cable. Connected to both A & B ports are UCX1 cables which are then connected together using a NULL-MX cable.

#### 4.3 Run the sample application in two terminals

#### 4.3.1 Start Server

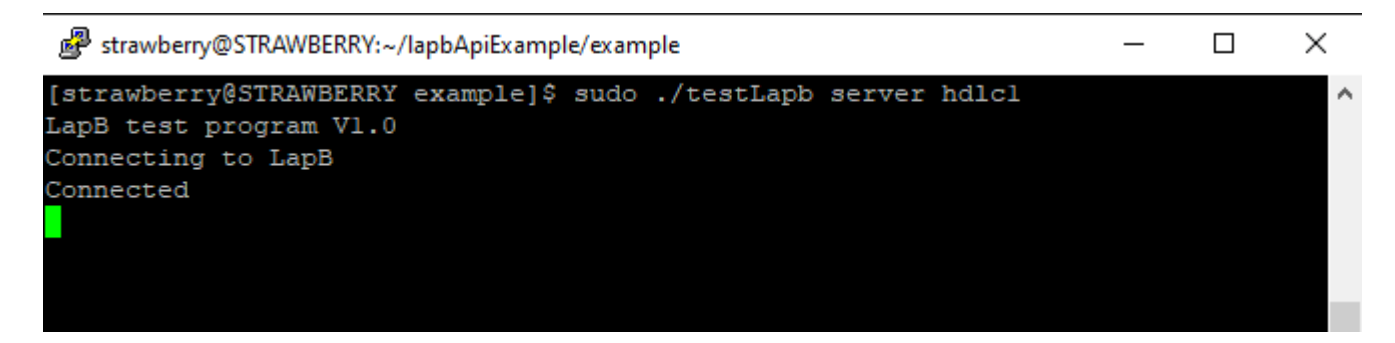

#### 4.3.2 Start Client

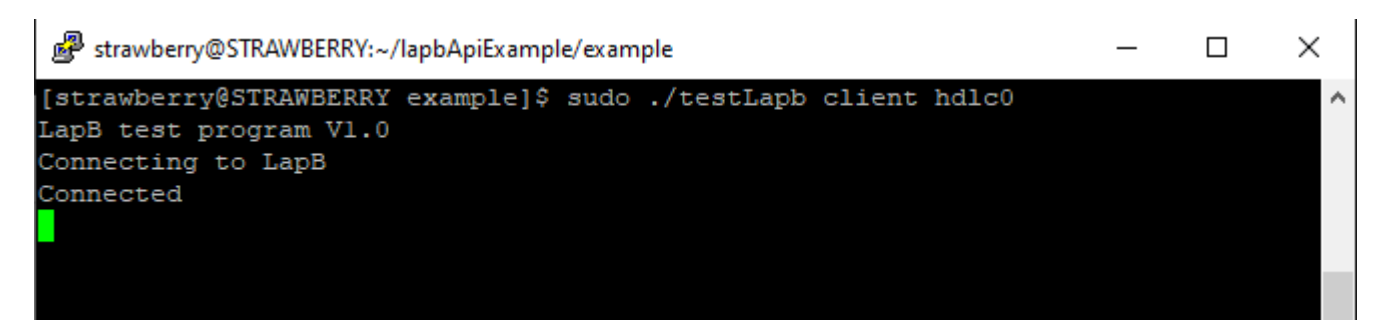

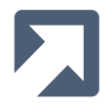

#### 4.4 Test Results

After around 20 – 30 seconds the test should finish and the results displayed

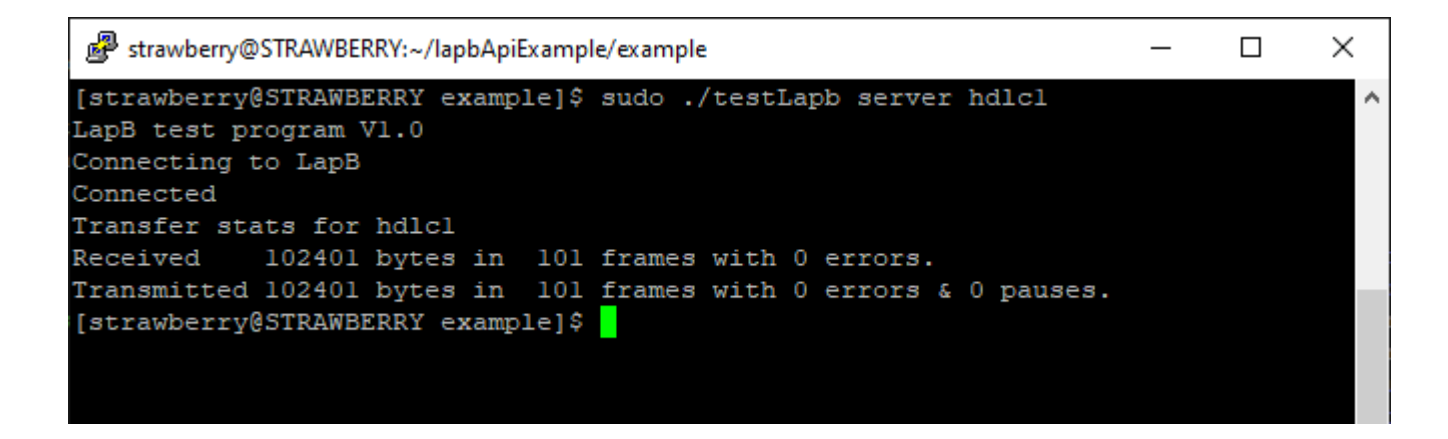

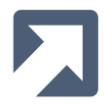

# 5 Stopping the driver and unloading the modules

To stop the farsync driver and unload the modules, please following the following sequence:

- 1. Take down any active interfaces
- 2. Stop the farsync driver
- 3. Unload hdlc\_x25 module
- 4. Unload lapb module
- 5. Unload hdlc module

#### 5.1 Take down any active interfaces

```
[strawberry@STRAWBERRY ~]$ sudo ifdown hdlc1
[strawberry@STRAWBERRY ~]$ sudo ifdown hdlc0
[strawberry@STRAWBERRY ~]$
```

#### 5.2 Stop the farsync driver

```
[strawberry@STRAWBERRY ~]$ sudo /etc/init.d/farsync stop
[strawberry@STRAWBERRY ~]$
```

#### 5.3 Unload the hdlc\_x25, lapb and hdlc modules

```
[strawberry@STRAWBERRY ~]$ sudo rmmod hdlc_x25
[strawberry@STRAWBERRY ~]$ sudo rmmod lapb
[strawberry@STRAWBERRY ~]$ sudo rmmod hdlc
[strawberry@STRAWBERRY ~]$
```

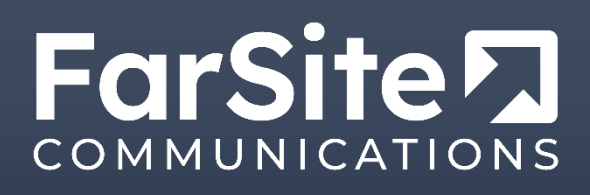

FarSite Communications Ltd Tempus Business Centre 60 Kingsclere Road Basingstoke RG21 6XG United Kingdom

+44 (0)1256 330 461

info@farsite.com

www.farsite.com